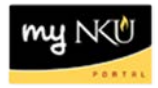

## **View Workflow**

## Location(s): myNKU → Universal Worklist tab

**Purpose:** Only the initiator is able to do the following steps to see where travel transaction is located in workflow.

- 1. Click Universal Worklist tab
- 2. Click Tracking sub-tab

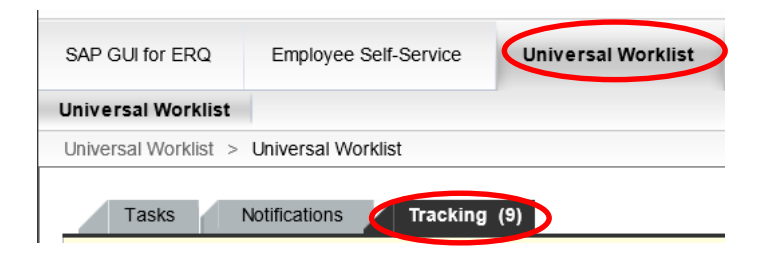

3. Click the Subject hyperlink (the underlined portion) to open the request

|   | Tasks Notifications Tracking (9)               |
|---|------------------------------------------------|
| S | Show. All                                      |
|   |                                                |
| ₽ | Subject                                        |
|   | Travel Request Trip 0000008281 for Training 21 |
|   | Travel Expense Trip 0000008280 for Training 26 |

4. Click on the Title hyperlink (the underlined portion) to view the transaction

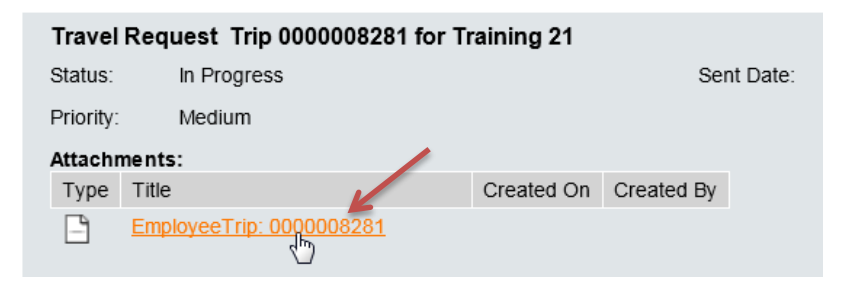

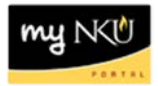

- 5. When the transaction is open, click the Services for Objects dropdown
- 6. Select Workflow Overview

| aren nega          |                                                      | Create Attachment       |
|--------------------|------------------------------------------------------|-------------------------|
|                    | Back Save Cancer Ext System     Overview Approve     | Attachment list         |
| General Trip Data  |                                                      | Workflow overview       |
| Start of Trip      | 04/29/2013 Time 14:00                                | Help for object service |
| End of Trip        | 05/01/2013 Time 16:00                                |                         |
| 1st Destination    | San Diego, CA                                        |                         |
| Country            | USA   Activity Conference                            |                         |
| Reason             | Comic-Con                                            |                         |
| Addnl Destinations | 3                                                    |                         |
| Alternative Cost A | ssignment for Entire Trip, If Different to Master CA |                         |
| Comments           |                                                      |                         |
| Estimated Costs    | 2,500.00 United States Dollar                        |                         |
|                    |                                                      |                         |

- 7. Highlight the request with a Status of In Process
- 8. Click on Information

| Data on Linked Workflows                       |           |                     |                    |                    |                          |                                    |   |
|------------------------------------------------|-----------|---------------------|--------------------|--------------------|--------------------------|------------------------------------|---|
| Workflows for Object: 000008281                |           |                     |                    |                    |                          |                                    |   |
| S 2767 12 26. 1                                | 1         |                     |                    | $\sim$             |                          |                                    |   |
| Title                                          | Creation  | n D Cr              | eation             | Status             | Task                     |                                    |   |
| Travel Request Trip 0000008281 for Training 21 | 04/03/2   | 013 08              | :31:35             | In Proces          | s ZTravel I              | Request Approval                   |   |
|                                                |           |                     |                    | $\frown$           |                          |                                    |   |
| 4                                              |           |                     |                    |                    |                          |                                    |   |
| Travel Request 000008281 for Training 21       | Completed | Travel p<br>approve | lan 04/0<br>ed 08: | )3/2013 -<br>31:37 | 04/03/2013 -<br>08:34:29 | TRAINING21                         | • |
| Index access to agent tables                   | Completed |                     | 04/0<br>08:        | )3/2013 -<br>34:29 | 04/03/2013 -<br>08:34:29 | Northern<br>Kentucky<br>University |   |
| Travel Request 0000008281 for Training 21      | Ready     |                     | 04/0<br>08:        | )3/2013 -<br>34:29 | (                        | Information.                       |   |
|                                                |           |                     |                    |                    |                          |                                    |   |
| Information objects addressed so far           |           |                     |                    |                    |                          |                                    |   |
| EmployeeTrip 000008281                         |           |                     |                    |                    |                          |                                    | - |
| Image: 1 - 2 - 2 - 2 - 2 - 2 - 2 - 2 - 2 - 2 - | Ш         |                     |                    |                    |                          |                                    | • |

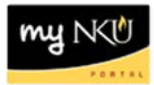

9. The username who has the transaction for release is reflected

| Data on Linked W   | Recipients:Travel Request 0000008281 for Training | ×       |       |
|--------------------|---------------------------------------------------|---------|-------|
| Workflows for O    | ZApprove Travel Request                           | <b></b> |       |
| Travel Request Tri |                                                   |         | roval |
|                    |                                                   |         | _     |
| Steps in this      |                                                   |         |       |
| Step name          |                                                   |         |       |
|                    |                                                   | -       |       |
| •                  | Overall vi Torg. assignm )                        |         |       |